## <小学校のタブレットを家庭で使うときの方法>

iPad(アイパッド)を用いてインターネット等を無線(Wi-Fi)で通信するための無線 LAN/無線ルーター機器 との接続設定について説明します。

## < Wi-Fiの設定について >

設定には、無線ルーター機器のネットワーク名(SSID)、パスワード(暗号化キー)が必要になりますが、機 器により異なりますので、ご不明な場合は無線ルーター(親機)付属の取扱説明書をご確認いただくかルーター メーカーへお問合せください。

1 ホーム画面の設定をタップしてください。 2 Wi-Fi をタップしてください。

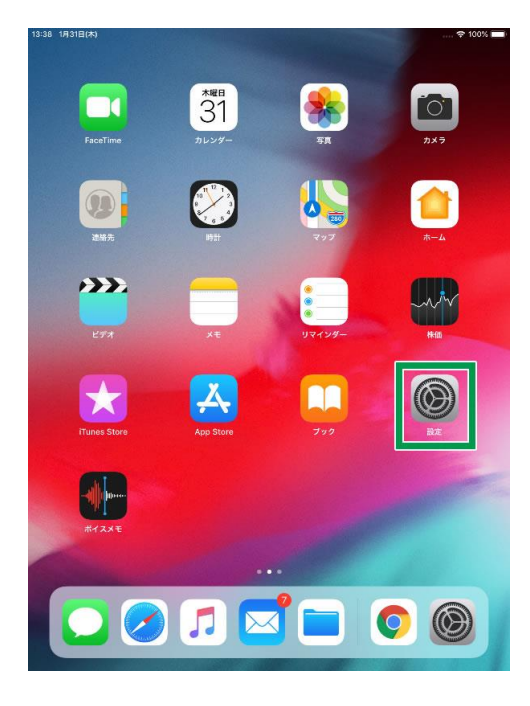

| 3:40 1月31日(木)                    | 🗢 100% 🔳                                                                                                    |                   |
|----------------------------------|----------------------------------------------------------------------------------------------------|-------------------|
|                                  | Wi-Fi                                                                                                    |                   |
| 設定                               | Wi-Fi                                                                                                    |                   |
| 九州太郎                             | • mager and the                                                                                                    | ₽ <del>?</del> () |
| Apple ID, iCloud, iTunes Store & | インターネット共有                                                                                                    |                   |
| → 機内モード                          | 九州太郎のiPhone                                                                                                    | .nl] 4G 🔳 🔿       |
| 🗢 WI-FI                          | ネットワークを要択                                                                                                    |                   |
| Bluetooth オン                     | MARY MALES                                                                                                    | <b>≜ ≑ ()</b>     |
| 1 モバイルデータ通信 SIMなし                | 8,701 - 1000                                                                                                    | ∎ ବ ()            |
|                                  | 8-760 C 858                                                                                                    | ₽ \$ ()           |
| 🖸 通知                             | 10000                                                                                                    | ) ج 🔒             |
| サウンド                             | and the second second s | ₽ \$ (i)          |
| よやすみモード                          | ALC: 101103-01748                                                                                                    | â 후 (j)           |
| ▼ スクリーンタイム                       | その他                                                                                                    |                   |
| ○ 一般                             | 接続を確認                                                                                                    | 0                 |
|                                  | 接続したことのあるネットワークに自動的に接続します。接続したこと<br>のあるネットワークが見つからない場合は、手動でネットワークを選択<br>する必要があります。                                                                                                    |                   |
| AA 画面表示と明るさ                      |                                                                                                    |                   |
| 🏶 壁紙                             |                                                                                                    |                   |
| Siriと検索                          |                                                                                                    |                   |
| 🝈 Touch IDとパスコード                 |                                                                                                    |                   |
| 💶 バッテリー                          |                                                                                                    |                   |

| 3:39     | 339 1 <b>9</b> 318(4)<br>設定   |            | 100% <b>•</b><br>Wi-Fi            |                     |
|----------|-------------------------------|------------|-----------------------------------|---------------------|
| 設        |                               |            | wilei                             |                     |
| Ç        | 九州太郎<br>Apple ID, iCloud, iTu | nes Store≿ | AirDrop. AirPlay. およびより正<br>必要です。 | 差な位置情報を利用するにはWi-Fiが |
| ≁        | 機内モード                         | $\bigcirc$ |                                   |                     |
| <b>?</b> |                               | オフ         |                                   |                     |
| *        | Bluetooth                     | オン         |                                   |                     |
| ala.     | モバイルデータ通信                     | SIMなし      |                                   |                     |
| C        | 通知                            |            |                                   |                     |
| -        | サウンド                          |            |                                   |                     |
| C        | おやすみモード                       |            |                                   |                     |
| X        | スクリーンタイム                      |            |                                   |                     |
| 0        | 一般                            | 0          |                                   |                     |
| 8        | コントロールセンター                    |            |                                   |                     |
| ۸A       | 画面表示と明るさ                      |            |                                   |                     |
| *        | 壁紙                            |            |                                   |                     |
| 8        | Siriと検索                       |            |                                   |                     |
| 1        | Touch IDとパスコード                |            |                                   |                     |
|          | バッテリー                         |            |                                   |                     |

3 Wi-Fi をタップして有効(背景色が緑の状態) にしてください。

接続したい Wi-Fi ネットワーク名 (SSID) をタップし てください。

※ご利用する無線ルーター機器名称 (あるいはネットワーク名称等)

「ネットワーク名 (SSID)」について

おうちでご用意された無線親機(無線ルーター)の機 器側面に貼付されたネットワーク名 (SSID) をタップし てください。

4 パスワードを入力して接続をタップしてください。

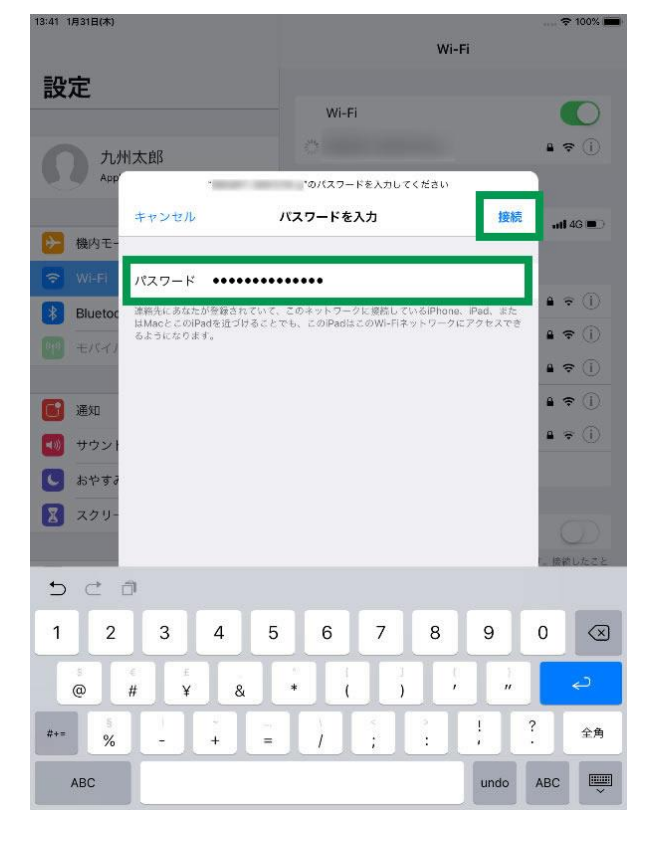

【パスワード】

ご利用する無線ルーター機器のパスワード (あるいは暗号化キー等)

5 接続されたネットワーク名の先頭にチェックマークがつきます。

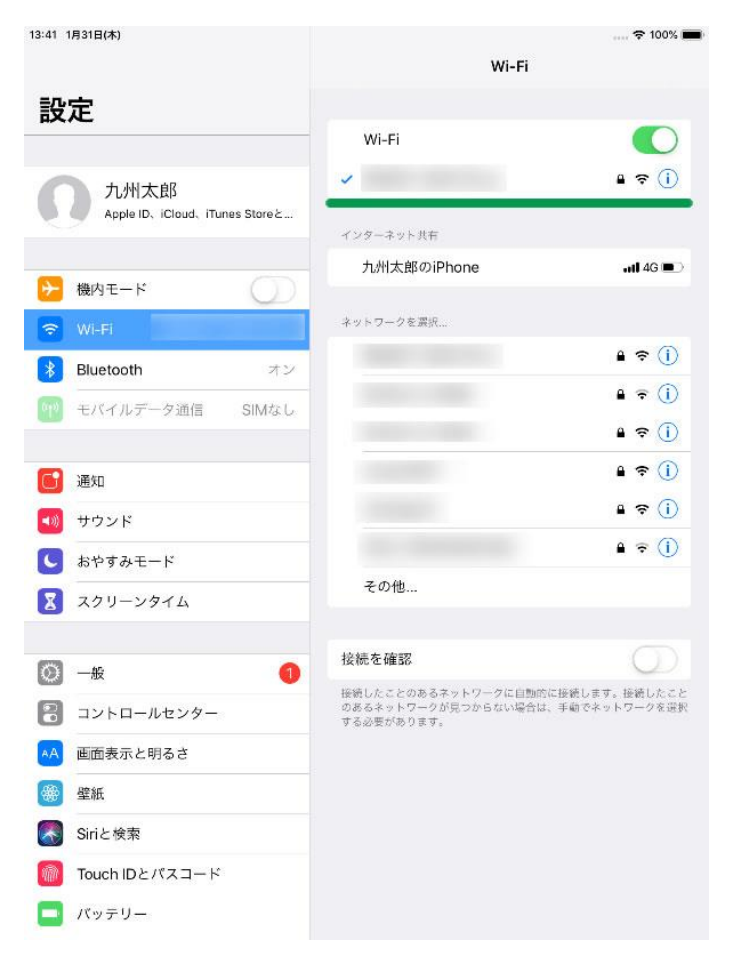